## How to Find the Brazilian Room and Temescal Beach House in Prismm

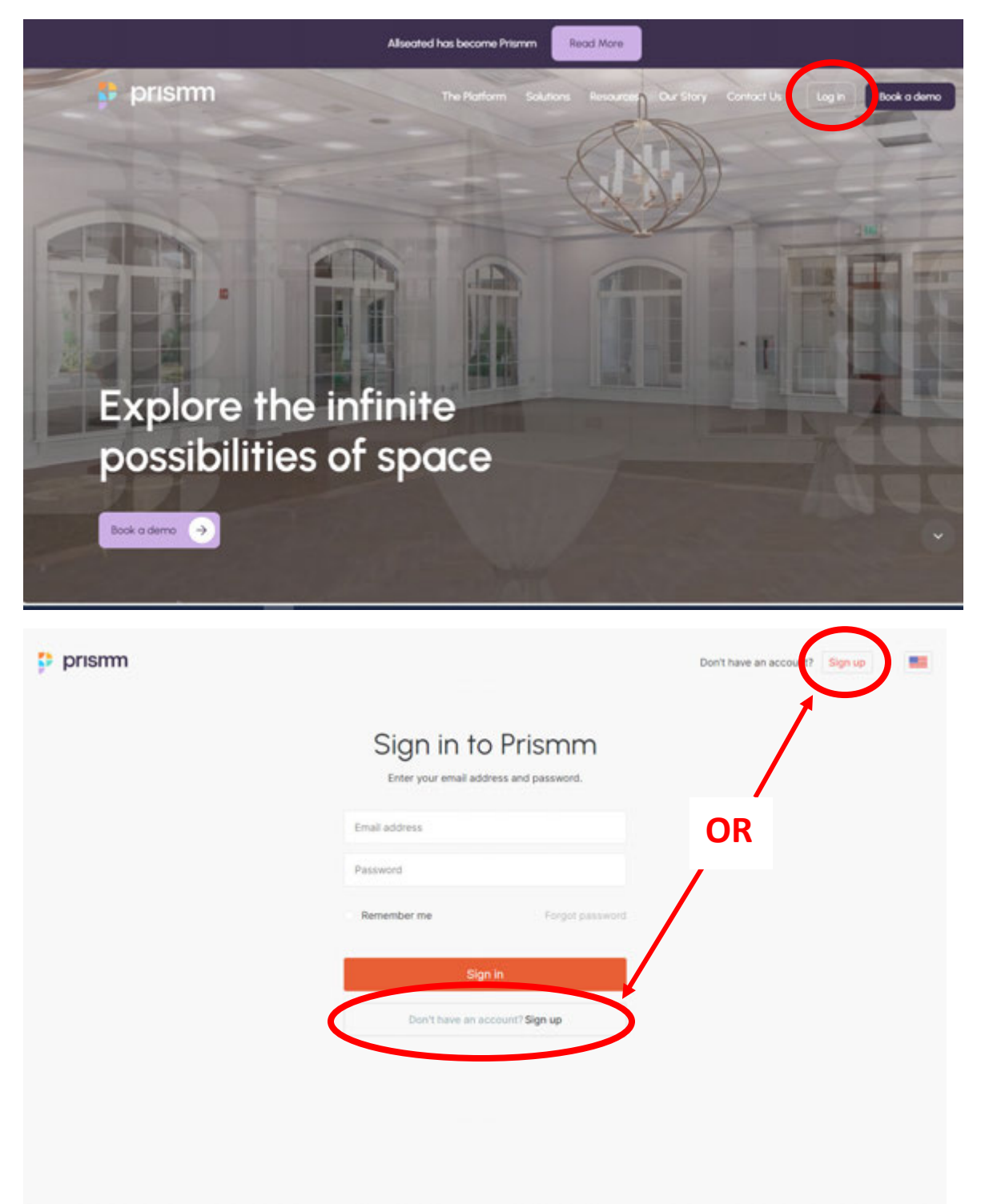

1) Visit <u>https://prismm.com</u> and sign up for a free account if you don't have one already.

2) You'll want to sign up as the Host to use the Guest List features and also just in case you want to invite a Planner later on when you create an event floor plan. You can also invite other vendors to the event floor plan as well.

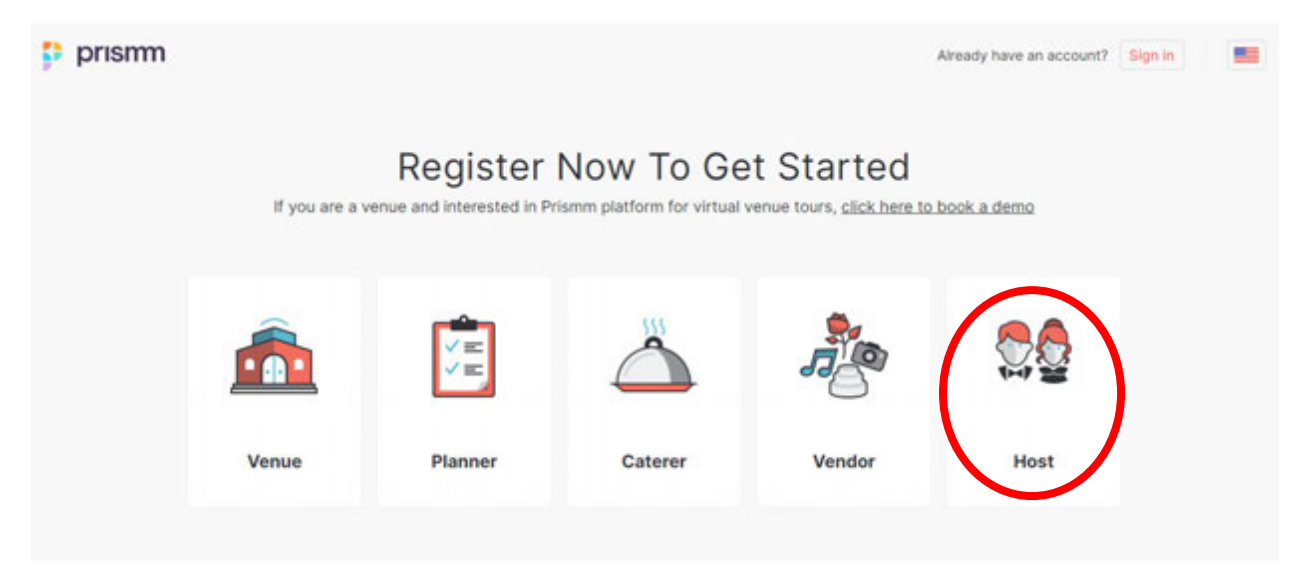

3) Once you're signed up and logged in, you'll want to click on **+NEW** to create a New Event. A box will pop up where you'll need to enter your event details.

| 🗯 prısmm                  |                  | ,                          |      | × | evens | ACCOUNT | HELEN |         |
|---------------------------|------------------|----------------------------|------|---|-------|---------|-------|---------|
| Events Part Levens Instan |                  | New Event                  |      |   |       |         |       |         |
|                           | Date of the same | Wedding                    |      | • |       | + -     |       |         |
|                           |                  | Brazilian Room Wedding     |      |   |       |         |       |         |
|                           |                  | Nov 26, 2018               |      |   |       |         |       |         |
|                           |                  | Expected number of guests: | 100  |   |       |         |       | -       |
|                           |                  |                            |      |   |       |         |       |         |
|                           |                  | CREATE                     | VENT | _ |       |         |       | torials |
|                           |                  |                            |      | _ |       |         |       |         |
|                           |                  |                            |      |   |       |         |       | L.      |
|                           |                  |                            |      |   |       |         |       |         |
|                           |                  |                            |      |   |       |         |       |         |
|                           |                  |                            |      |   |       |         |       |         |
|                           |                  |                            |      |   |       |         |       |         |
|                           |                  |                            |      |   |       |         |       |         |
|                           |                  |                            |      |   |       |         |       |         |

4a) After you've created the event, you'll want to click on **+ADD VENUE**. A box will pop up where you can search for the Brazilian Room – it should appear in the search results.

| 🔑 prısımı | DET         | TAILS                                                  | SEATING G                                       | Add the Venue                                                                                            | *      |               | X<br>sour |
|-----------|-------------|--------------------------------------------------------|-------------------------------------------------|----------------------------------------------------------------------------------------------------|--------|---------------|-----------|
| VINCONS   | 26 Nov 2018 | Weddir<br>Brazilia<br>Digerted                         | NE<br>en Roem Wedding<br>I suntier of gomes 100 | Buchan Room<br>Search results                                                                            | P      |               |           |
|           | *           |                                                        | + 45                                            | Brazilian Basen<br>Thite-Tech Bertaley CA<br>United Dates                                                |        |               |           |
|           | D. Mater    | n WM (construction<br>construction)<br>and phase const |                                                 |                                                                                                    |        | + ADD CATERER |           |
|           | VENDORS     | AND VEHICLE                                            |                                                 | Carry Red the Versal*                                                                                    | _      |               | lariats   |
|           |             |                                                        |                                                 | No warries, stok UPLOAD and nor expert<br>designers will design peur space Signal to scale<br>and in 302 | r. 640 |               | Dive that |
|           |             |                                                        |                                                 |                                                                                                    |        |               |           |
|           |             |                                                        |                                                 |                                                                                                    |        |               |           |
|           |             |                                                        |                                                 |                                                                                                    |        |               |           |

4b) If you're looking for the Temescal Beach House, type Temescal in the search box and it should also appear in the search results.

| 🔅 prısım | OFTAILS     | SEATING G                                                          | Add the Venue                                                                                                    | * <u></u>     | E X     |
|----------|-------------|--------------------------------------------------------------------|----------------------------------------------------------------------------------------------------|---------------|---------|
| VINCORS  | 26 Nov 2018 | Wedding<br>Brazilian Room Wedding<br>Espected number of gassic 190 | Terressal (2)                                                                                                    |               |         |
|          | 4           | + A5                                                               | Terministi Banch House<br>Browney Celland CA<br>United States                                                                        | + 400 VINUS   |         |
|          | Raden Wu    | Vectoria<br>Ni Detroit<br>sistem                                   |                                                                                                    | + ADD CATIBLE |         |
|          | VENDORS     |                                                                    |                                                                                                    |               |         |
|          |             |                                                                    | Cart I find the Version<br>No sectrary, Cik (PU-040 and sor expant<br>designers will design your spans lapped to scale<br>and is 301 |               | Live Ch |
|          |             |                                                                    |                                                                                                    |               |         |
|          |             |                                                                    |                                                                                                    |               |         |
|          |             |                                                                    |                                                                                                    |               |         |

5) Once your event is created, click on **SEATING** and then **+NEW FLOORPLAN** to start a floor plan for your event.

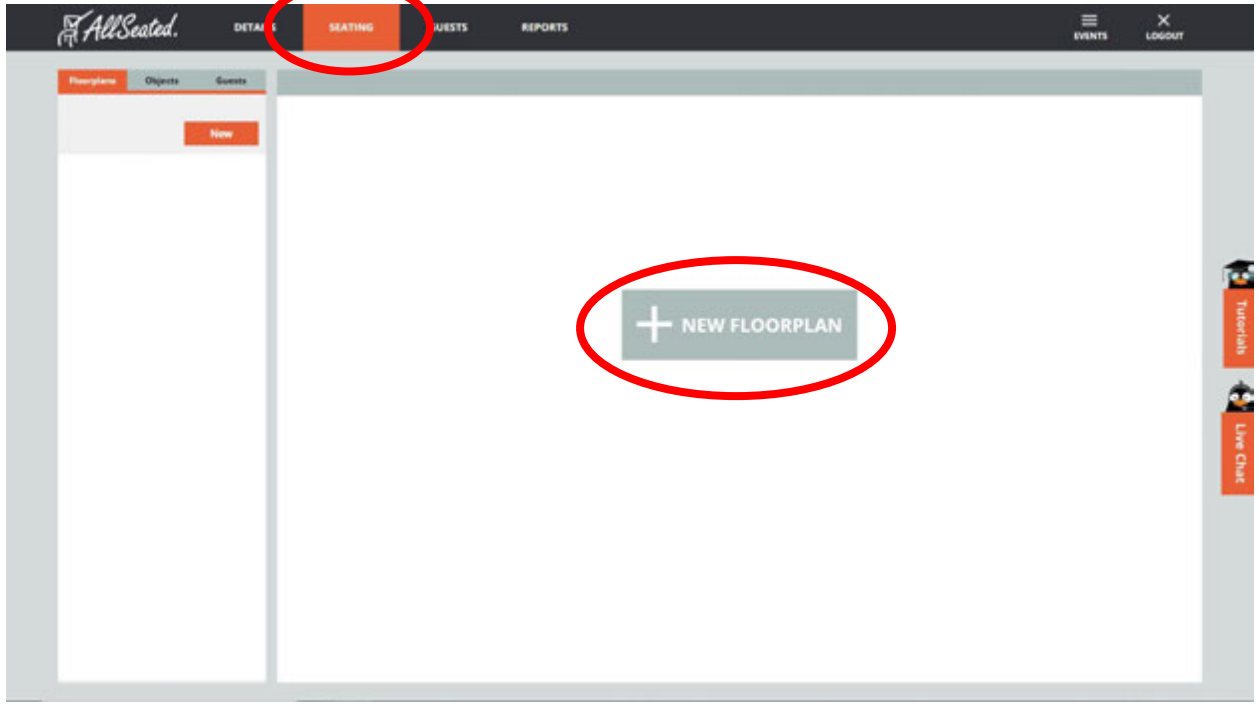

6a) Click on VENUE, choose the layout (Brazilian Room or Patio), name the floor plan, then click FINISH.

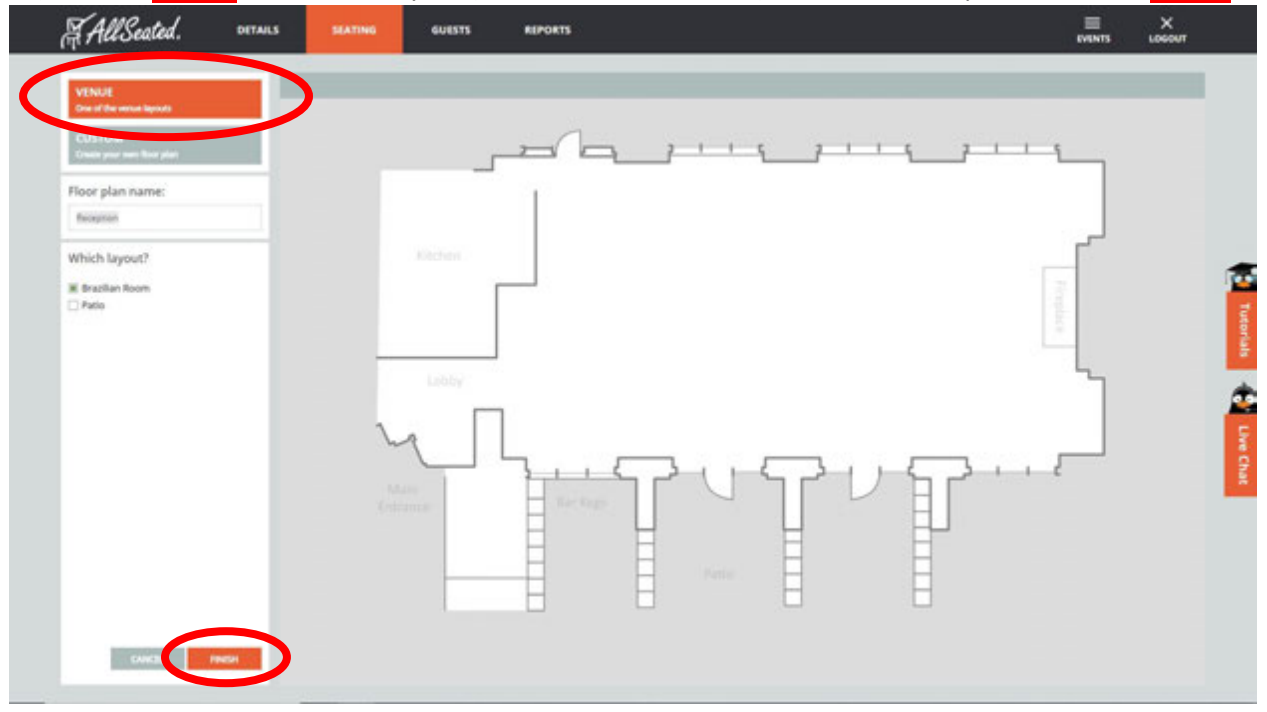

6b) For the Temescal Beach House, there is only one option that includes both the patio and indoor spaces.

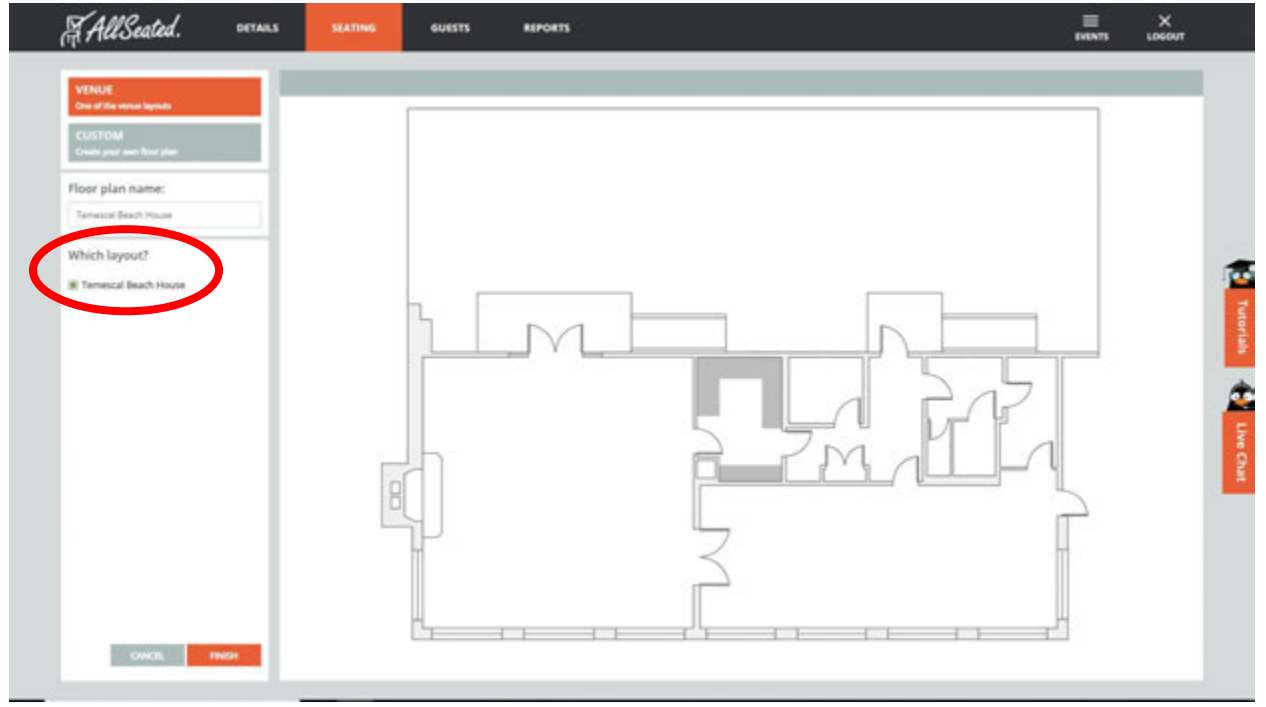

7) Click on Objects to be able to start dropping tables into your floor plan. Click on the object you want and drag it into the floor plan.

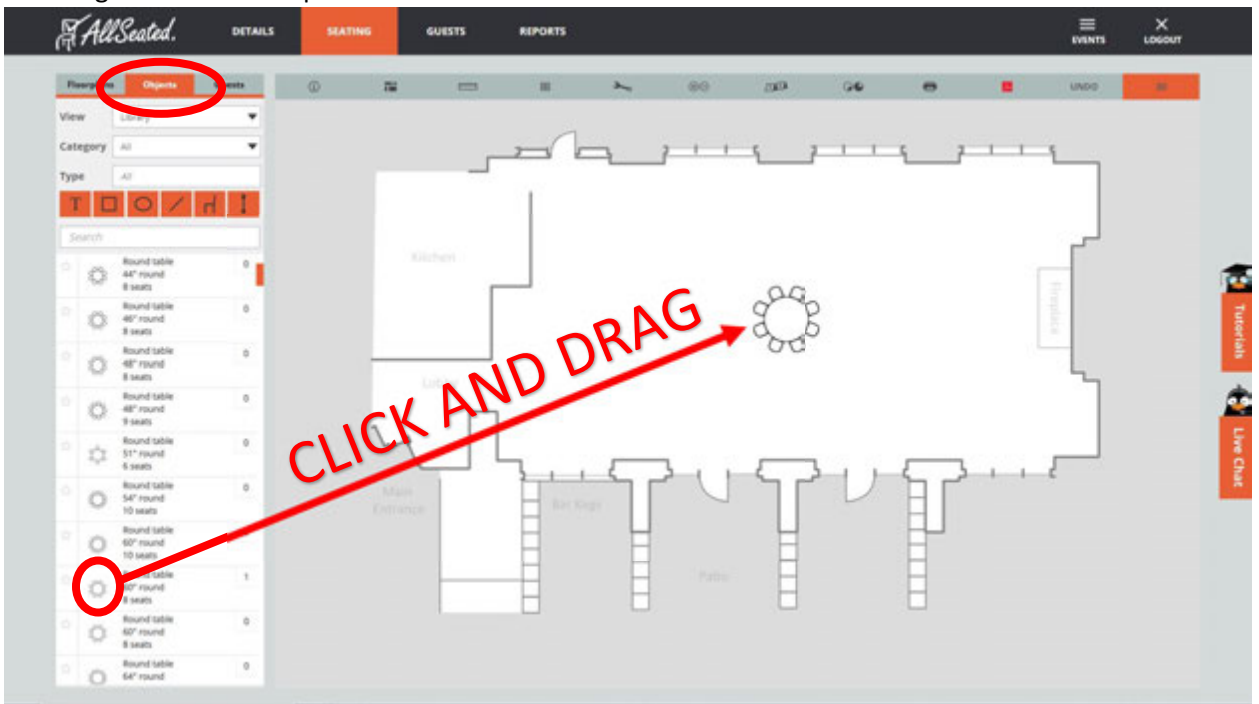

- All Seated. LOGOUT DETAILS GUESTS REPORTS Guesta Fisseplans C UNDO 74 88 2 1003 .... • = View Library \* + Category Al 1 1 Type TOO H. 1000000 accord Round table 44° round 8 seats Ö 000000 0000000 Round table 40° mund 8 seats 0 0 000000 00000000 O 🗇 104 Ceremony Chairs ON Round tab 48° round 8 skats o' Ö Select Preset allh. nd set -0550-1111111 1000 0 Ö 0000000 1000 Hound Sale S1° round Takats 0. ÷. Rent . Chairs and 0000000 00000000 Round tabl 54" round 10 seats 000000 0000000 ¢. Ö 16 20 Round ta 60° roune 10 seats 0 21.5 17 chaire: 0 100 0 1 11 04 0 found tab IO" round I seats 0 Ö aperson: 4 \$ 1.0 Round table 60° round 8 seats Ö : Asund Sable 0 Chairs Count: 104
- 8) You can also use the Ceremony Chairs feature to draw your ceremony chairs.

For more helpful tips, click on the Tutorials or link on the right or give us a call at 510-544-3164!